## STEP 4. 数値フィルターを使った絞り込み

### 1. 得点が 80 点以上のデータを表示しましょう

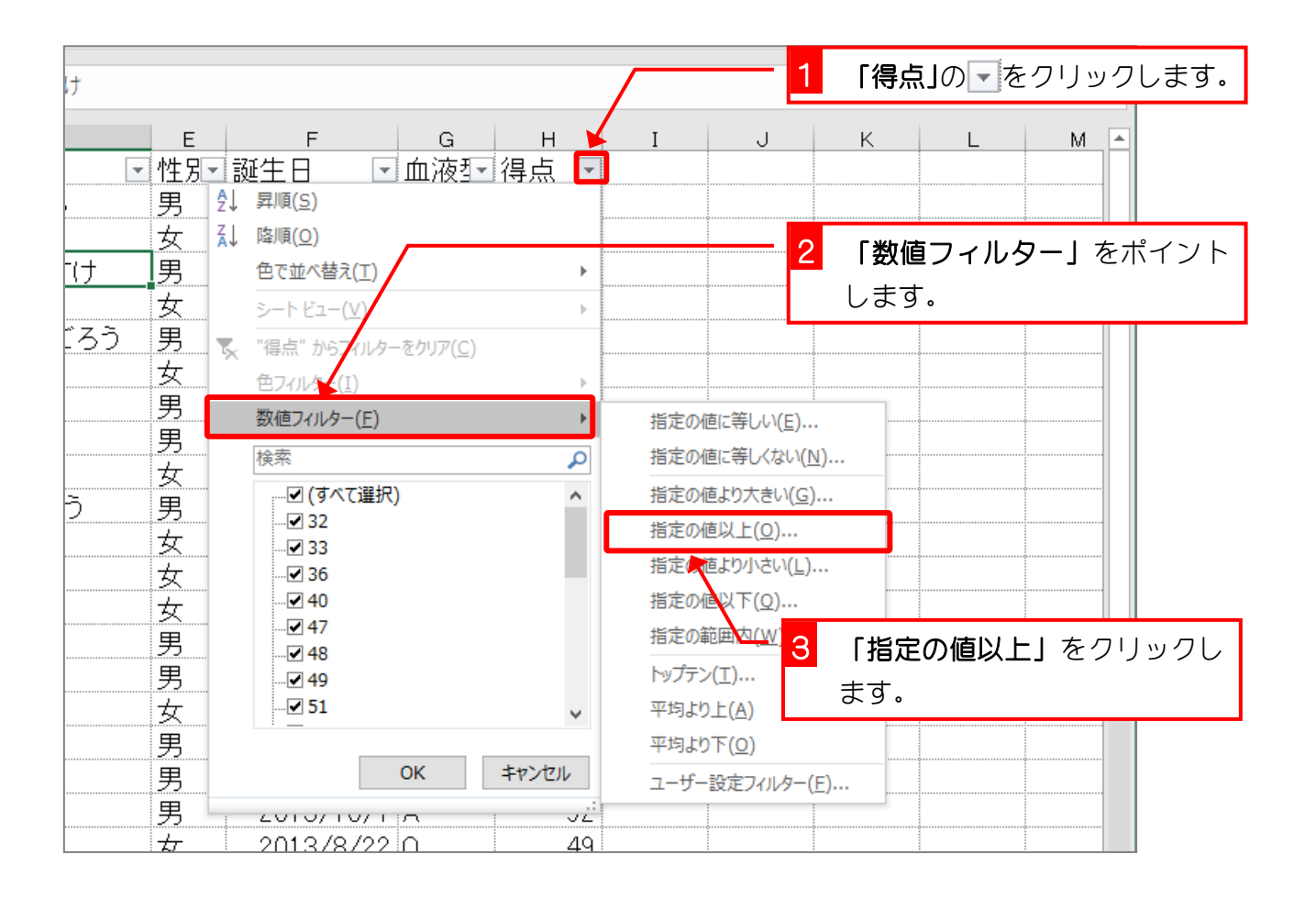

| オートフィルター オ <del>ブンコン</del>         | 4 得点に「80」と入力します。 |
|------------------------------------|------------------|
| 抽出条件の掲定:                           |                  |
|                                    |                  |
| 80                                 |                  |
| ● AND( <u>A</u> ) ○ OR( <u>O</u> ) |                  |
|                                    | ~                |
| ? を使って、任意の 1 文字を表すことができます。         |                  |
| * を使って、任意の文字列を表すことができます。           |                  |
|                                    | OK キャンセル         |
|                                    |                  |
| 5 「OK」をクリックします。                    | _                |

| -   | $\times \checkmark f_x$ | おばた しゅんすけ  |      |            |     |      |       |     |
|-----|-------------------------|------------|------|------------|-----|------|-------|-----|
| в   | С                       | D          | E    | F          | G   | Н    | I     |     |
| 番号- | 名前 🔽                    | ふりがな       | ┙性別╸ | 誕生日 💽      | 血液型 | 得点 团 |       |     |
| 4   | 筧 花                     | かけい はな     | 女    | 2013/6/18  | 0   | 81   |       |     |
| 5   | 金山 大五郎                  | かなやま だいごろう | 男    | 2014/3/29  | A   | 94   |       |     |
| 6   | 木本 綾女                   | きもと あやめ    | 女    | 2013/5/21  | В   | 91   |       |     |
| 9   | 中西 法子                   | なかにし のりこ   | 女    | 2013/9/4   | 0   | 87   |       |     |
| 12  | 藤本 真希                   | ふじもと まき    | 女    | 2013/10/26 | A   | 81   |       |     |
| 4   | 窪田 仁晶                   | くぼた ひろあき   | 男    | 2013/11/30 | A   | 84   |       |     |
| 5   | 久米 知史                   | くめともふみ     | 男    | 2013/10/1  | A   | 92   |       |     |
| 9   | 角 麻緒                    | すみ まお      | 女    | 2013/6/26  | В   | 87   |       |     |
|     |                         |            |      |            |     |      |       |     |
|     |                         | •          |      |            | ¢   |      |       | _   |
|     | •                       |            |      | •          |     | 得    | 点が「80 | 以.  |
|     |                         |            |      |            |     | თ    | データナ  | ヾ夫  |
|     | •                       | 1          |      | •          |     |      |       | 1 1 |
|     |                         |            |      |            |     | 5    | れました。 | •   |
|     | •                       |            |      | •          |     |      |       |     |
|     |                         | ļ          |      |            |     | ·    |       |     |
|     |                         |            |      |            |     |      |       |     |

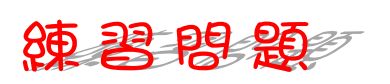

図のように得点が「40 より小さい」データだけが表示されるようにフィルターを設定しましょう。

| в  | С      | D         | E     | F         | G     | н    | I |
|----|--------|-----------|-------|-----------|-------|------|---|
| 番号 | 名前 💽   | ふりがな      | ──性別─ | 誕生日       | 血液型   | 得点 团 |   |
| 3  | 小畑 俊介  | おばた しゅんすけ | 男     | 2013/9/30 | 0     | 32   |   |
| 10 | 沼田 孝太郎 | ぬまた こうたろう | 男     | 2013/8/29 | A     | 33   |   |
| 2  | 岡部 朝陽  | おかべ あさひ   | 女     | 2013/5/21 | 0     | 36   |   |
|    |        | •         |       |           |       |      |   |
|    |        |           |       |           |       |      |   |
|    |        |           |       |           |       |      |   |
|    |        |           |       | ÷         |       |      |   |
|    |        |           |       |           | ····· |      |   |
|    |        |           |       |           |       |      |   |
|    |        |           |       |           | •     |      |   |
|    |        |           |       |           |       |      |   |
|    |        | •         |       |           |       |      |   |
|    |        |           |       | •         |       |      |   |
|    |        | •         |       |           | •     |      |   |
|    |        |           |       |           |       |      |   |
|    |        |           |       |           | 0     |      |   |
|    |        |           |       |           |       |      |   |

 図のように得点が「40以上」で、かつ「50以下」のデータだけが表示されるようにフィ ルターを設定しましょう。

| в  | С      | D        | Е   | F          | G   | н    | I |
|----|--------|----------|-----|------------|-----|------|---|
| 番号 | 名前 💽   | ふりがな 💽   | 性別╸ | 誕生日 💽      | 血液型 | 得点 🖸 |   |
| 1  | 岡田圭    | おかだ けい   | 男   | 2013/5/31  | A   | 48   |   |
| 3  | 神木 利男  | かみき としお  | 男   | 2013/12/16 | AB  | 47   |   |
| 6  | 笹原 菜々美 | ささはら ななみ | 女   | 2013/8/22  | 0   | 49   |   |
| 11 | 西井 翔太  | にしい しょうた | 男   | 2014/1/5   | A   | 48   |   |
| 13 | 横田 恵望子 | よこた えみこ  | 女   | 2013/10/14 | 0   | 40   |   |
|    |        |          |     |            |     |      |   |
|    |        |          |     |            |     |      |   |
|    |        |          |     |            |     |      |   |
|    |        |          |     |            |     |      |   |
|    |        |          |     |            |     |      |   |
|    |        |          |     |            |     |      |   |
|    |        |          |     |            |     |      |   |
|    |        |          |     |            |     |      |   |
|    |        |          |     |            |     |      |   |
|    |        |          |     |            |     |      |   |

#### ヒント

|   | 指定の値に等しい( <u>E</u> )                                                                                |
|---|----------------------------------------------------------------------------------------------------|
|   | 指定の値に等しくない( <u>N</u> )                                                                              |
|   | 指定の値より大きい( <u>G</u> )                                                                               |
|   | 指定の値以上( <u>0</u> )                                                                                  |
|   | 指定の値より小さい( <u>し</u> )                                                                               |
|   | 指定の値以下(Q)                                                                                           |
|   |                                                                                                    |
| ~ | 指定の範囲内( <u>W</u> )                                                                                  |
| ~ | 指定の範囲内( <u>W</u> )<br>トップテン(工)                                                                      |
| ~ | 指定の範囲内( <u>W</u> )<br>トップテン(工)<br>平均より上( <u>A</u> )                                                 |
| ~ | 指定の範囲内( <u>W</u> )<br>トップテン(I)<br>平均より上( <u>A</u> )<br>平均より下( <u>Q</u> )                            |
| ~ | 指定の範囲内( <u>W</u> )<br>トップテン(I)<br>平均より上( <u>A</u> )<br>平均より下( <u>Q</u> )<br>ユーザー設定フィルター( <u>F</u> ) |

| オートフィルター オプション                                         | ?       | ×      |
|--------------------------------------------------------|---------|--------|
| 抽出条件の指定:<br>得点                                         |         |        |
| 40                                                     | ✓ 以上    | ~      |
|                                                        |         |        |
| 50                                                     | ~ 以下    | $\sim$ |
| ? を使って、任意の 1 文字を表すことができます。<br>* を使って、任意の文字列を表すことができます。 |         |        |
|                                                        | OK \$77 | セル     |

「得点」のフィルターをクリアして、すべてのデータを表示しましょう。

## STEP 5. 得点の上位5人を選び出す

## 1. トップテンを使い得点の上位5人を表示しましょう

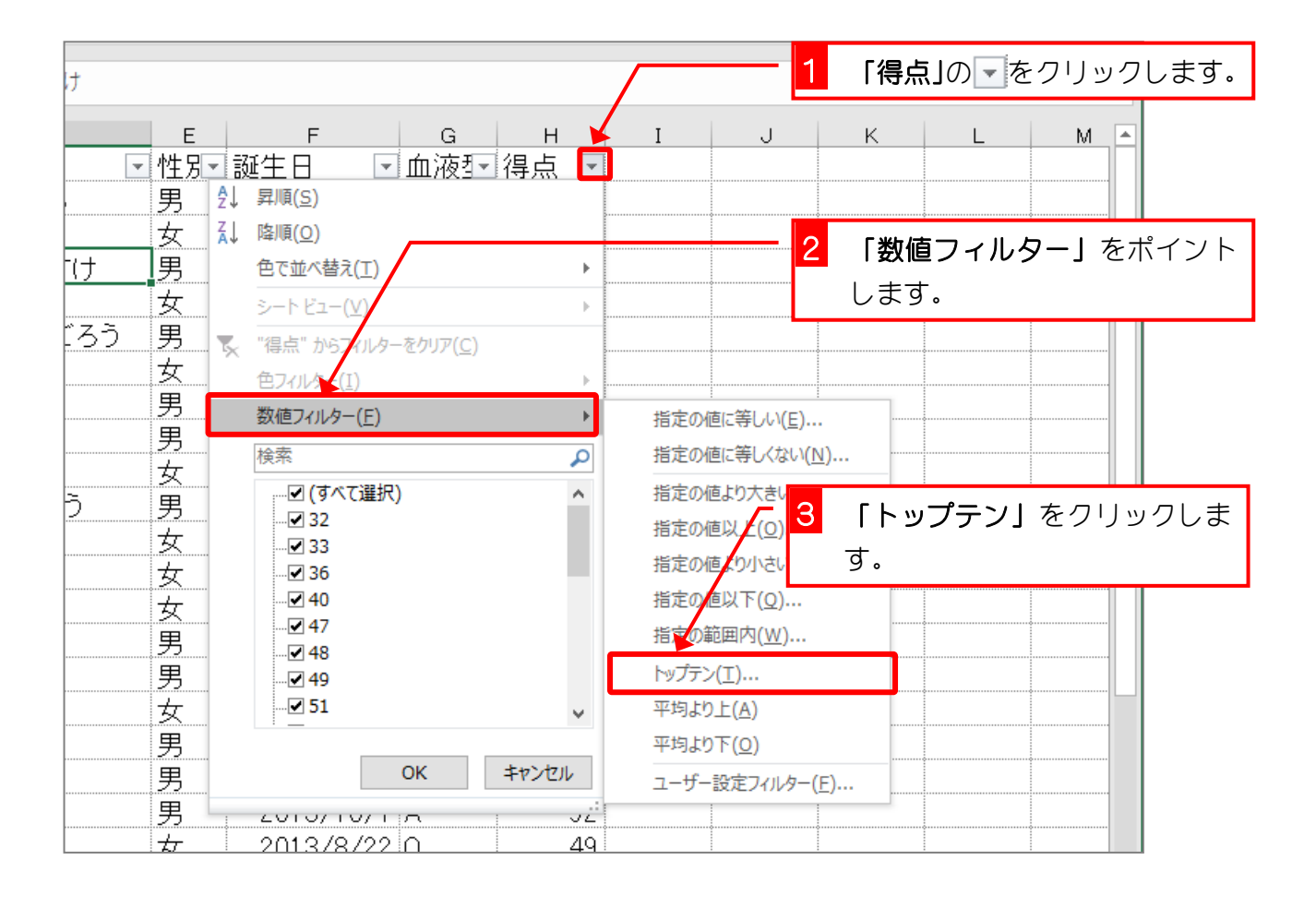

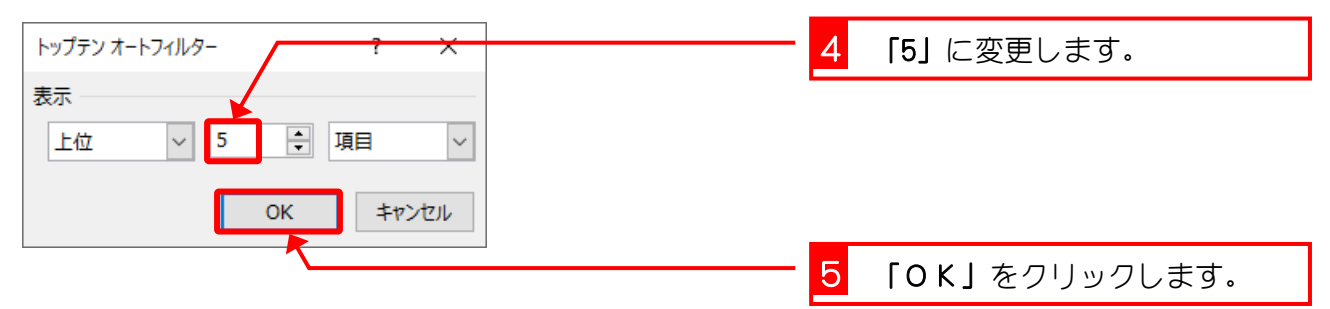

| - : | $\times$ $\checkmark$ $f_x$ | おばた しゅんすけ  |         |           |     |              |                         |
|-----|-----------------------------|------------|---------|-----------|-----|--------------|-------------------------|
| в   | С                           | D          | Е       | F         | G   | н            | I                       |
| 番号  | 名前 💽                        | ふりがな 💽     | ─────── | 誕生日 💽     | 血液型 | 得点 团         |                         |
| 5   | 金山 大五郎                      | かなやま だいごろう | 男       | 2014/3/29 | A   | 94           |                         |
| 6   | 木本 綾女                       | きもと あやめ    | 女       | 2013/5/21 | В   | 91           |                         |
| 9   | 中西 法子                       | なかにし のりこ   | 女       | 2013/9/4  | 0   | 87           |                         |
| 5   | 久米 知史                       | くめ ともふみ    | 男       | 2013/10/1 | А   | 92           |                         |
| 9   | 角 麻緒                        | すみ まお      | 女       | 2013/6/26 | В   | 87           |                         |
|     |                             | ¢          |         |           |     |              |                         |
|     |                             |            |         |           |     |              |                         |
|     |                             |            |         |           |     | 得.<br>デ<br>れ | 点の上位<br>ー タ が 羽<br>ました。 |
|     |                             |            |         |           |     |              |                         |
|     |                             |            |         | ÷         |     |              |                         |

### 2. 得点の高い順に並べ替えましょう

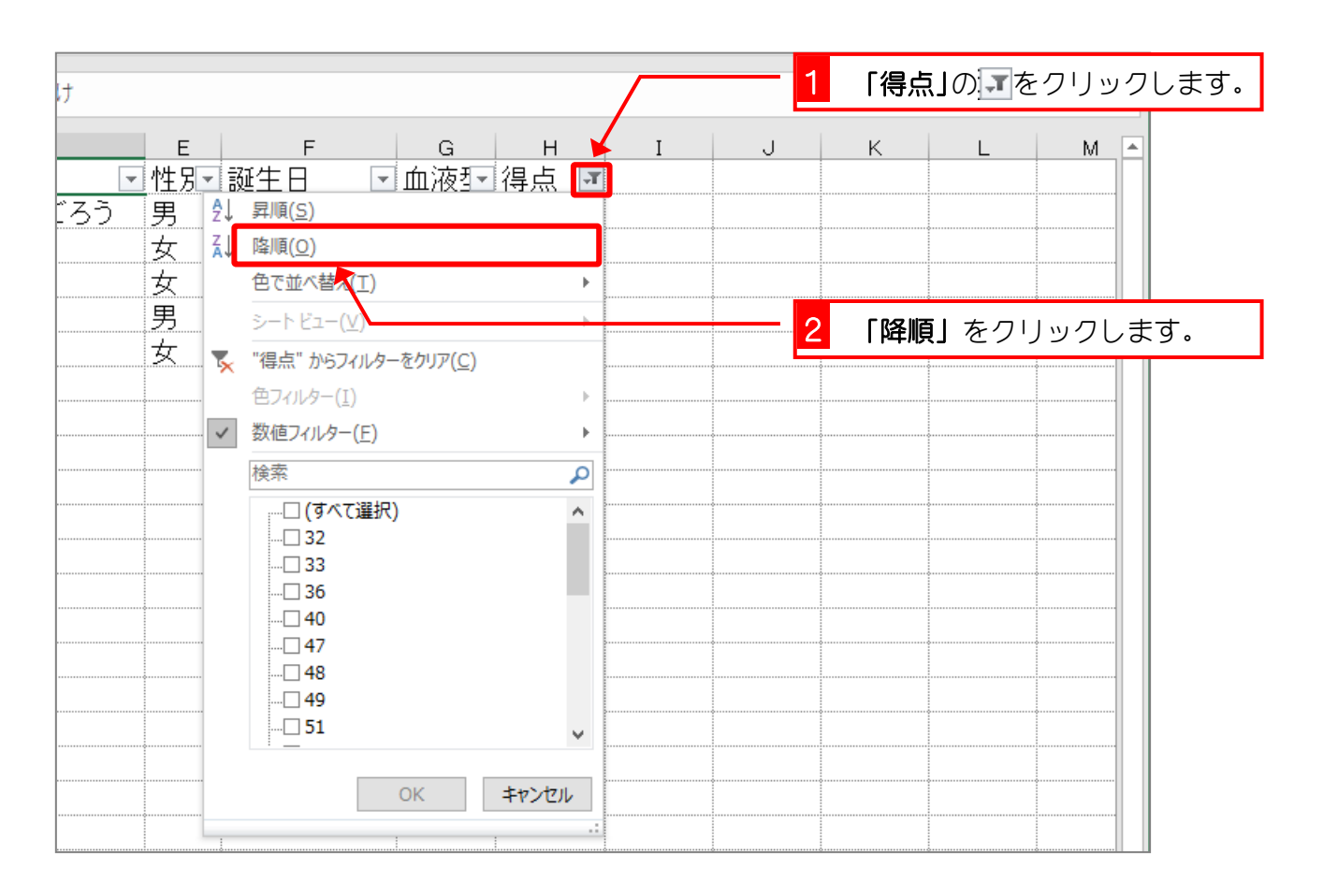

| -   | 1 : | X    | f. | おばた       | しゅんすけ  |    |       |      |       |     |    |              |      |     |
|-----|-----|------|----|-----------|--------|----|-------|------|-------|-----|----|--------------|------|-----|
| · · |     |      | Jx | 43 10 / C | 04030  |    |       |      |       |     |    |              |      |     |
| E   | 3   | С    |    |           | D      |    | E     | F    |       | G   | Н  |              | Ι    |     |
| 番   | 뒥ㆍ  | 名前   | -  | ふりがた      |        |    | 性別─   | 誕生日  | -     | 血液型 | 得点 | 1T           |      |     |
|     | 5   | 金山 大 | 五郎 | かなやま      | ま だいごろ | 3う | 男     | 2014 | /3/29 | A   |    | 94           |      |     |
|     | 5   | 久米 知 | 史  | くめ とも     | らふみ    |    | 男     | 2013 | /10/1 | А   |    | 92           |      |     |
|     | 6   | 木本 綾 | 女  | きもと む     | あやめ    |    | 女     | 2013 | /5/21 | В   |    | 91           |      |     |
|     | 9   | 中西 法 | 子  | なか(こ      | ノのりこ   |    | 女     | 201  | 3/9/4 | 0   |    | 87           |      |     |
|     | 9   | 角 麻緒 | •  | すみま       | お      |    | 女     | 2013 | /6/26 | В   |    | 87           |      |     |
|     |     |      |    |           |        |    |       |      |       |     |    |              |      |     |
|     |     |      |    |           |        |    |       |      |       |     |    |              |      |     |
|     |     |      |    |           |        |    |       |      |       |     |    | 得            | 点の高し | .\  |
|     |     |      |    |           |        |    |       |      |       |     |    |              |      | ~ - |
|     |     |      |    |           |        |    |       |      |       |     |    | <u> ////</u> | ひ変わり | ן כ |
|     |     |      |    |           |        |    |       |      |       |     |    | た            | o    |     |
|     |     |      |    |           |        |    |       |      |       |     |    |              |      |     |
|     |     |      |    |           |        |    |       |      |       |     |    |              |      |     |
|     |     | 2    |    |           |        |    |       | 9    |       |     |    |              |      |     |
|     |     |      |    |           |        |    | ¢     |      |       | •   |    |              |      |     |
|     |     |      |    |           |        |    |       | 0    |       |     |    |              |      |     |
|     |     |      |    |           |        |    | ····· |      |       |     |    |              |      |     |

#### ■ 得点の少ない人7人を選び出し、得点の昇順で並び変えましょう。

| в  | С      | D         | E     | F          | G   | Н    | Ι |
|----|--------|-----------|-------|------------|-----|------|---|
| 番号 | 名前 🔽   | ふりがな      | ፞■性別▼ | 誕生日 💽      | 血液型 | 得点 🔟 |   |
| 3  | 小畑 俊介  | おばたしゅんすけ  | 男     | 2013/9/30  | 0   | 32   |   |
| 10 | 沼田 孝太郎 | ぬまた こうたろう | 男     | 2013/8/29  | A   | 33   |   |
| 2  | 岡部 朝陽  | おかべ あさひ   | 女     | 2013/5/21  | 0   | 36   |   |
| 13 | 横田 恵望子 | よこた えみこ   | 女     | 2013/10/14 | 0   | 40   |   |
| 3  | 神木 利男  | かみき としお   | 男     | 2013/12/16 | AB  | 47   |   |
| 1  | 岡田 圭   | おかだ けい    | 男     | 2013/5/31  | А   | 48   |   |
| 11 | 西井 翔太  | にしい しょうた  | 男     | 2014/1/5   | А   | 48   |   |
|    |        |           |       |            |     |      | , |
|    |        |           |       |            |     |      |   |
|    |        |           |       |            |     |      |   |

#### ヒント

| トップテン オートフィルター |     | ?           | ×   |
|----------------|-----|-------------|-----|
| 表示 下位 ~ 7      | ÷ Į | 18          | ~   |
|                | ОК  | <b>+</b> 72 | ンセル |

■ 得点のフィルターをクリアしましょう。

## STEP 6. 「岡」で始まる名前を選び出す

### 1. 名前が「岡」で始まるデータを表示しましょう

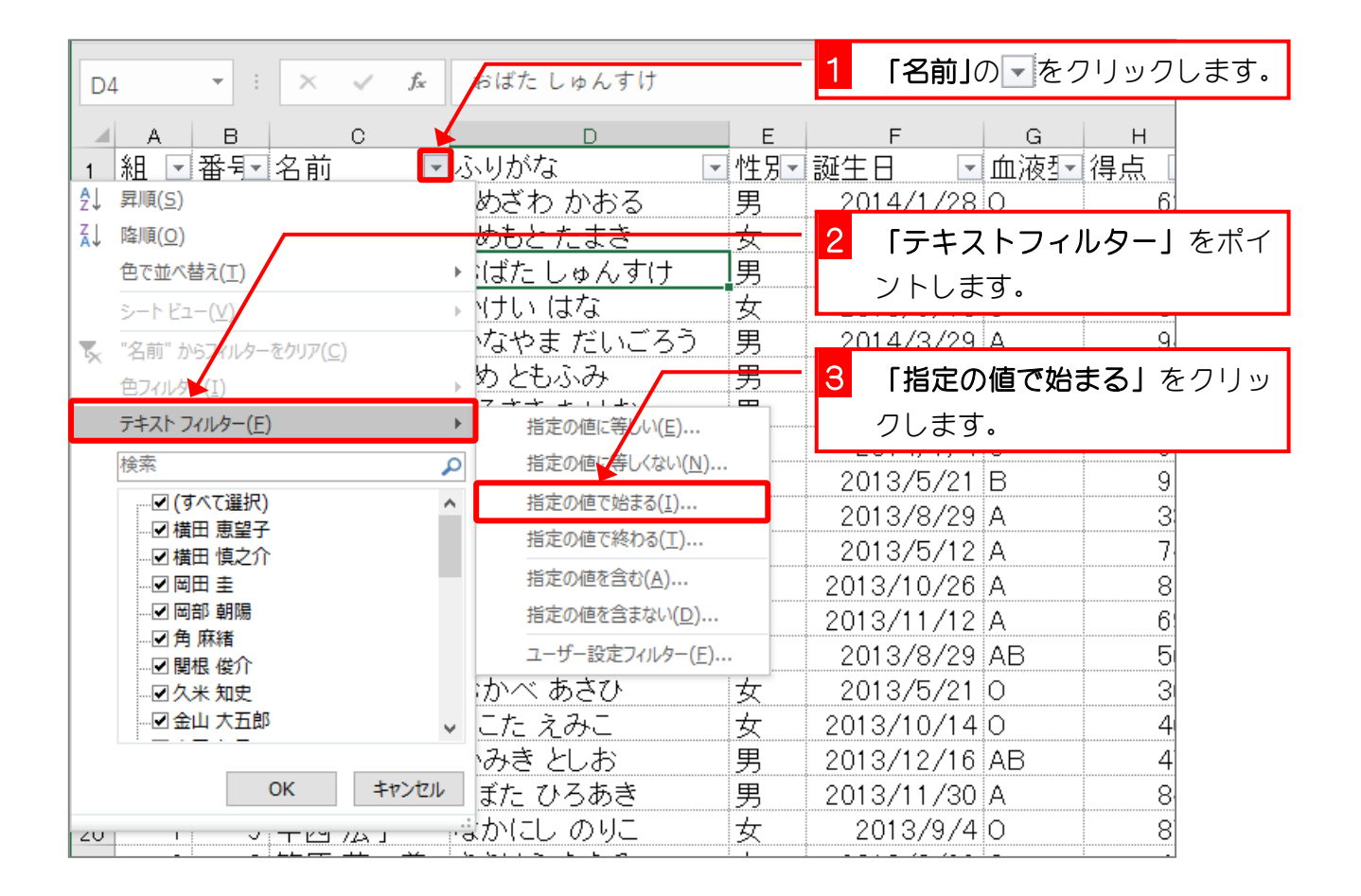

| オートフィルター オプション                                         | 4 「岡」と入力します。           |
|--------------------------------------------------------|------------------------|
| 抽出条件の指定:<br>名前                                         |                        |
|                                                        | <ul><li>で始まる</li></ul> |
| ● AND( <u>A</u> ) ○ OR( <u>O</u> )                     |                        |
|                                                        | ~                      |
| ? を使って、任意の 1 文字を表すことができます。<br>* を使って、任意の文字列を表すことができます。 |                        |
|                                                        | OK =+p>tzil            |
|                                                        |                        |
| 5 「OK」をクリックします。                                        | ]                      |

|    | A   | В  |    | С        |            | D       |   | E   | F    |       | G     | н        |
|----|-----|----|----|----------|------------|---------|---|-----|------|-------|-------|----------|
| 1  | 組 🖃 | 番号 | 名前 |          | <b>T</b> . | ふりがな    | - | 性別→ | 誕生日  | -     | 血液型   | 得点[      |
| 16 | 2   | 2  | 岡部 | 朝陽       |            | おかべ あさひ |   | 女   | 2013 | /5/21 | 0     | 31       |
| 26 | 2   | 1  | 岡田 | <u>±</u> |            | おかだ けい  |   | 男   | 2013 | /5/31 | A     | 4        |
| 30 |     |    |    |          |            |         |   |     |      |       |       |          |
| 31 |     |    |    |          |            |         |   | 0   |      |       |       |          |
| 32 |     |    |    |          |            |         |   |     | Γ    | 岡」で   | 始まる名  | 7<br>C   |
| 33 |     |    |    |          |            |         |   |     | 前    | のデー   | - 夕が表 | ļ        |
| 34 |     |    |    |          |            |         |   |     |      | +n≠   | 1 =   | `        |
| 35 |     |    |    |          |            |         |   |     | 小    | CILL  | U/Co  | <b>_</b> |
| 36 |     |    |    |          |            |         |   |     |      |       |       |          |
| 07 |     |    |    |          |            |         |   |     |      |       |       |          |

### ■ 名前の中に「木」という文字を含むデータだけを表示しましょう。

|    | А   | В  |    | С  | D       |   | E   | F          | G   | н  |
|----|-----|----|----|----|---------|---|-----|------------|-----|----|
| 1  | 組 🖃 | 番号 | 名前 | 2  | ふりがな    | Ŧ | 性別→ | 誕生日 💽      | 血液亚 | 得点 |
| 10 | 1   | 6  | 木本 | 綾女 | きもと あやめ |   | 女   | 2008/5/21  | В   | 9  |
| 18 | 2   | 3  | 神木 | 利男 | かみき としお |   | 男   | 2008/12/16 | AB  | 4  |
| 30 |     |    |    |    |         |   |     |            |     |    |
| 31 |     |    |    |    |         |   |     |            |     |    |
| 32 |     |    |    |    |         |   |     |            |     |    |
| 33 |     |    |    |    |         |   |     |            |     |    |

| $\vdash$ | ~1 | F |
|----------|----|---|
| L        | /  | 1 |

| > 1                                                 |             |
|-----------------------------------------------------|-------------|
| 指定の値に等しい( <u>E</u> )                                |             |
| 指定の値に等しくない( <u>N</u> )                              |             |
| 指定の値で始まる( <u>I</u> )                                |             |
| 指定の値で終わる(工)                                         |             |
| ✓ 指定の値を含む(A)                                        |             |
| 指定の値を含まない( <u>D</u> )                               |             |
| ユーザー設定フィルター(E)                                      |             |
|                                                     |             |
| オートフィルター オプション                                      | ? ×         |
| 抽出条件の指定:                                            |             |
| 名前                                                  |             |
| 木                                                   | ✓ を含む ✓     |
| ● AND( <u>A</u> ) ○ OR( <u>O</u> )                  |             |
|                                                     | ~ ~         |
|                                                     |             |
| ?を使って、任意の1文字を表すことができます。<br>* を使って、任意の文字別を実すことができます。 |             |
| で使うし、住意の文子が必須なりことがてきより。                             |             |
|                                                     | OK ++7\/7/L |

■ 名前のフィルターをクリアしましょう。

# STEP 7. 指定した日付より後のデータを表示する

## 1. 誕生日が「2013/12/19」より後のデータを表示しましょう

| しゅん                      | すけ                                                                      |                       |              |                      | - 1 | <b>「誕生日」</b> の <b>↓</b> をクリックしま |
|--------------------------|-------------------------------------------------------------------------|-----------------------|--------------|----------------------|-----|---------------------------------|
| D                        | F                                                                       | F                     | G            | н                    | т   | ਰ.                              |
| な                        |                                                                         | 誕生日                   | 血液型          | 得点 🖃                 |     |                                 |
| りた⊉<br><u>こた</u> 私<br>し( | 昇順( <u>S</u> )<br>降順( <u>O</u> )<br>色で並べ替え(T)                           | ÷                     | 0<br>0<br>0  | 62<br>54<br>32       | 2   | <b>「日付フィルター」</b> をポイント<br>します。  |
| (は                       | シートビュー( <u>/</u> )                                                      | Þ                     | 0<br>指定()    | 81<br>)値に等しい(F)      |     |                                 |
| <u>み</u><br>5-ふ          | "誕生日"からフィルターをり<br>色フィッター( <u>I</u> )                                    | יעד( <u>C)</u><br>ווי | 指定の          | ン値より前( <u>B</u> )    |     |                                 |
| <u>* 7</u>               | 日付フィルター(E)                                                              | •                     | 指定の          | )値より後( <u>A</u> )    |     |                                 |
| あて                       | (すべて)の検索                                                                | <b>ب</b> م            | 明日(          | 画品( <u>w</u> )<br>T) |     |                                 |
| こ                        | <ul> <li>☑ (9へ(選択)</li> <li>☑ · ☑ 2014年</li> <li>☑ · ☑ 2013年</li> </ul> |                       | 今日()<br>昨日() | 0)<br>D)             | - 3 | <b>「指定の値より後」</b> をクリック          |
| 논풍                       |                                                                         |                       | 来週(          | <u>K</u> )           |     | します。                            |
| <u>こて</u><br>オオ          |                                                                         |                       | 今週(          | <u>H</u> )           |     |                                 |
| あ                        |                                                                         |                       | 先週(          | <u>L</u> )           |     |                                 |
| λð                       |                                                                         |                       | 来月(          | <u>M</u> )           |     |                                 |
| હા                       |                                                                         |                       | 今月(          | <u>S)</u>            |     |                                 |
| ひろ                       | ОК                                                                      | キャンセル                 | 先月(          | <u>N</u> )           |     |                                 |
|                          | · · · · ·                                                               | 2010/0/ 1             | 来四半          | ≚期( <u>Q)</u>        |     |                                 |
| らなな                      | み 女                                                                     | 2013/8/22             | 今四年          | ≚期( <u>U</u> )       |     |                                 |

| オートフィルター オプション                                        | 4 「2013/12/19」と入力します。 |
|-------------------------------------------------------|-----------------------|
| 抽出条件の指定           誕生日                                 |                       |
| 2013/12/19                                            | ✓ □ より後 ✓             |
| ● AND( <u>A</u> ) ○ OR( <u>O</u> )                    |                       |
|                                                       |                       |
| ? を使って、任意の1 又子を表すことができます。<br>* を使って、任意の文字列を表すことができます。 |                       |
|                                                       | OK キャンセル              |
|                                                       |                       |
| 5 「OK」をクリックします。                                       |                       |

|    | А   | в   | С              | D         | E     | F         | G   | н            |
|----|-----|-----|----------------|-----------|-------|-----------|-----|--------------|
| 1  | 組 🖃 | 番号  | 名前 🔽           | ふりがな      | ፞■性別- | 誕生日 🖸     | 血液型 | ▼得点 [        |
| 2  | 1   | 1   | 梅沢 薫           | うめざわ かおる  | 男     | 2014/1/28 | D   | 6            |
| 6  | 1   | 5   | 金山 大五郎         | かなやま だいごろ | う男    | 2014/3/29 | Ą   | q            |
| 9  | 1   | 8   | 土屋 亮           | つちや りょう   | 男     | 2014/1/4  | D   | 影チロガ         |
| 23 | 2   | 8   | 末永 友香          | すえなが ともか  | 女     | 2014/3/26 | В   |              |
| 25 | 2   | 10  | 関根 俊介          | せきねしゅんすけ  | 男     | 2014/2/15 | Ą   | [2013/12/19] |
| 28 | 2   | 11  | 西井 翔太          | にしい しょうた  | 男     | 2014/1/5  | A.  | より後のデー       |
| 30 |     |     |                |           |       |           |     | タが表示され       |
| 31 |     | - r | 上り後』の場合        | き 指定した日付  |       |           |     | <b>キ</b> レた  |
| 32 |     |     |                |           |       |           |     | よした。         |
| 33 |     |     | 2013/12/19] [3 | るよれません。   |       |           |     |              |

■ 誕生日が「2013/8/22」より前のデータだけを表示しましょう。

|    | А   | в  | С         | D               |          | Е     | F         | G   | н  |
|----|-----|----|-----------|-----------------|----------|-------|-----------|-----|----|
| 1  | 組 🖃 | 番号 | 名前        | ■ふりがな           | -        | 性別→   | 誕生日 🛛 🖓   | 血液型 | 得点 |
| 5  | 1   | 4  | 筧 花       | かけい はな          |          | 女     | 2013/6/18 | 0   | 8  |
| 8  | 1   | 7  | 城咲 丈雄     | しろさき たけお        |          | 男     | 2013/8/14 | Ð   | 5  |
| 10 | 1   | 6  | 木本 綾女     | きもと あやめ         |          | 女     | 2013/5/21 | В   | 9  |
| 12 | 1   | 11 | 半田 なぎさ    | はんだ なぎさ         |          | 女     | 2013/5/12 | A   | 7. |
| 16 | 2   | 2  | 岡部 朝陽     | おかべ あさひ         |          | 女     | 2013/5/21 | þ   | 31 |
| 22 | 2   |    |           |                 |          | 女     | 2013/5/26 | В   | 5  |
| 24 | 2   | [  | より前』の場    | <b>읆、指定した日付</b> |          | 女     | 2013/6/26 | В   | 8  |
| 26 | 2   | Г  | 2013/8/22 | は含まれません。        |          | 男     | 2013/5/31 | A   | 4  |
| 29 | 2   |    |           |                 | <u> </u> | 男     | 2013/4/2  | þ   | 71 |
| 30 |     |    |           |                 |          | ····· |           |     | •  |

ヒント

| > 1                                                    |                                                                                                    |
|--------------------------------------------------------|----------------------------------------------------------------------------------------------------|
| 指定の値に等しい(E)                                            |                                                                                                    |
| ✓ 指定の値より前( <u>B</u> )                                  |                                                                                                    |
| 指定の値より後(A)                                             |                                                                                                    |
| 指定の範囲内( <u>W</u> )                                     |                                                                                                    |
| 明日(I)                                                  |                                                                                                    |
| オートフィルター オプション                                         | ? ×                                                                                                    |
| 曲出条件の指定:                                               |                                                                                                    |
| 誕生日                                                    |                                                                                                    |
| 2013/8/22                                              | <ul><li>」より前</li></ul>                                                                                                    |
|                                                        |                                                                                                    |
|                                                        | <ul> <li>Image: Image: Ima</li></ul> |
| ? を使って、任意の 1 文字を表すことができます。<br>* を使って、任意の文字列を表すことができます。 |                                                                                                    |
|                                                        |                                                                                                    |
|                                                        |                                                                                                    |

■ 誕生日のフィルターをクリアしましょう。